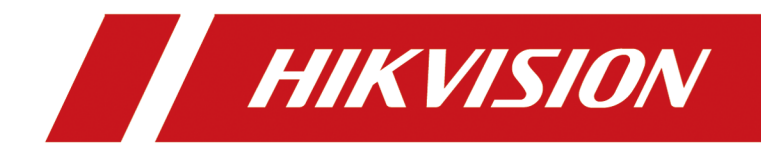

# LoRa 系统

配置操作手册

# 法律声明

### 版权所有©杭州海康威视电子有限公司 2022。保留一切权利。

本手册的任何部分,包括文字、图片、图形等均归属于杭州海康威视电子有限公司或其关联 公司(以下简称"海康威视")。未经书面许可,任何单位或个人不得以任何方式摘录、复制、 翻译、修改本手册的全部或部分。除非另有约定,海康威视不对本手册提供任何明示或默示 的声明或保证。

### 关于本产品

本手册描述的产品仅供中国大陆地区销售和使用。本产品只能在购买地所在国家或地区享受售后服务及维保方案。

### 关于本手册

本手册仅作为相关产品的指导说明,可能与实际产品存在差异,请以实物为准。因产品版本 升级或其他需要,海康威视可能对本手册进行更新,如您需要最新版手册,请您登录海康威 视官网查阅(<u>http://www.hikvision.com</u>)。 海康威视建议您在专业人员的指导下使用本手册。

### 商标声明

- HIK VISION 海康 威视 为海康威视的注册商标。
- •本手册涉及的其他商标由其所有人各自拥有。

### 责任声明

- 在法律允许的最大范围内,本手册以及所描述的产品(包含其硬件、软件、固件等)均"按照现状"提供,可能存在瑕疵或错误。海康威视不提供任何形式的明示或默示保证,包括但不限于适销性、质量满意度、适合特定目的等保证;亦不对使用本手册或使用海康威视产品导致的任何特殊、附带、偶然或间接的损害进行赔偿,包括但不限于商业利润损失、系统故障、数据或文档丢失产生的损失。
- 您知悉互联网的开放性特点,您将产品接入互联网可能存在网络攻击、黑客攻击、病毒感染等风险,海康威视不对因此造成的产品工作异常、信息泄露等问题承担责任,但海康威视将及时为您提供产品相关技术支持。
- 使用本产品时,请您严格遵循适用的法律法规,避免侵犯第三方权利,包括但不限于公开 权、知识产权、数据权利或其他隐私权。您亦不得将本产品用于大规模杀伤性武器、生化 武器、核爆炸或任何不安全的核能利用或侵犯人权的用途。
- 如本手册内容与适用的法律相冲突,则以法律规定为准。

# 符号约定

对于文档中出现的符号,说明如下所示。

| 符号                   | 说明                                                                      |  |
|----------------------|-------------------------------------------------------------------------|--|
| <b>〔〕</b><br>i<br>说明 | 说明类文字, 表示对正文的补充和解释。                                                     |  |
| <u> 注意</u>           | 注意类文字,表示提醒用户一些重要的操作或者防范潜在的<br>伤害和财产损失危险。如果不加避免,有可能造成伤害事故、<br>设备损坏或业务中断。 |  |
| <u> 金</u> 险          | 危险类文字,表示有高度潜在风险,如果不加避免,有可能<br>造成人员伤亡的重大危险。                              |  |

| 日来 |
|----|
|----|

| 第 | 1章  | ī 网关配置与操作介绍                                                           | . 1                  |
|---|-----|-----------------------------------------------------------------------|----------------------|
|   | 1.1 | 网关本地配置                                                                | 1                    |
|   | 1.2 | 使用前操作须知                                                               | 4                    |
|   |     | 1.2.1 网络连接                                                            | 4                    |
|   |     | 1.2.2 激活设备                                                            | 4                    |
|   |     | 1.2.3 访问设备                                                            | 6                    |
|   | 1.3 | 通过网页端配置网关                                                             | 8                    |
|   |     | 1.3.1 基本配置                                                            | 8                    |
|   |     | 1.3.2 报警配置                                                            | 11                   |
|   |     | 1.3.3 系统配置                                                            | 15                   |
|   | 1.4 | 网页端操作                                                                 | 18                   |
|   |     | 1.4.1 查看设备状态                                                          | 19                   |
|   |     | 1.4.2 日志查询                                                            | 19                   |
| 第 | 2 章 | t 外设本地配置与操作介绍                                                         | 21                   |
|   | 2.1 | 报警器本地操作                                                               | 21                   |
|   |     | 2.1.1 报警器与网关配对操作                                                      | 21                   |
|   |     | 2.1.2 自检                                                              | 21                   |
|   |     | 2.1.3 烟雾/温度报警                                                         | 22                   |
|   |     | 2.1.4 消音                                                              | 22                   |
|   |     | 2.1.5 复位                                                              | 22                   |
|   | 2.2 |                                                                       |                      |
|   |     | 声光和手报本地操作                                                             | 22                   |
|   |     | 声光和手报本地操作<br>2.2.1 手报/声光与网关配对操作                                       | 22<br>22             |
|   |     | 声光和手报本地操作<br>2.2.1 手报/声光与网关配对操作<br>2.2.2 声光报警/报警恢复                    | 22<br>22<br>23       |
|   |     | 声光和手报本地操作<br>2.2.1 手报/声光与网关配对操作<br>2.2.2 声光报警/报警恢复<br>2.2.3 手报报警/报警恢复 | 22<br>22<br>23<br>23 |

| 附⋺∧ | 通信拓阵和设备命令       | 25 |
|-----|-----------------|----|
|     | .3.1 探测器与网关配对操作 | 24 |

# 第1章网关配置与操作介绍

### 1.1 网关本地配置

通过网关(以下或称"设备")本地菜单可对网关进行配置,包括外设管理,联动功能配置, 网络配置,通讯配置,系统配置,状态与信息查询等。

#### **〕** i 说明

网关首次上电时,需设置6位数安装员密码和设备时间。为了确保产品使用安全性,请设置 复杂度较高的密码,并妥善保存。

### 基本操作说明

网关本地配置基本操作如下:

- 进入菜单:按【确认/菜单】键,输入用户密码,再次按【确认/菜单】键,进入菜单。
- 输入密码:密码数字默认 5,按【上翻】/【下翻】键可调整数字大小;按【确认/菜单】键 可确认当前设置数字并移至下一位。

#### 外设管理

#### 设备添加

添加外设至网关,使外设与网关配对。配对方法请参见 <u>报警器与网关配对操作</u>、<u>手报/声</u> <u>光与网关配对操作</u>和 <u>探测器与网关配对操作</u>。

设备删除

清除外设与网关的配对。清除配对方法请参见 <u>报警器与网关配对操作</u>、<u>手报/声光与网关</u> <u>配对操作</u>和 <u>探测器与网关配对操作</u>。

#### 全部删除

删除全部已添加的外设。删除后,请对所有已删除的外设执行清除配对操作,以便于外设 再次与其他网关配对。外设端清除配对操作方法请参见 <u>报警器与网关配对操作</u>、<u>手报/声</u> <u>光与网关配对操作</u>和 <u>探测器与网关配对操作</u>。

#### 设备列表

查看网关所连外设,如烟感/温感(报警器)、手报和声光设备、家用可燃气体探测器等。

#### 日志查询

查询报警,故障与操作日志。

进入报警/故障/操作日志界面后可查看报警/故障/操作时间、设备、序列号、具体类型和事件 类型;【上翻】/【下翻】键可查看更多日志记录。

#### 功能配置

#### 互联互通

开启或关闭网关间报警联动。

报警联动

继电器联动配置,包括报警联动输出,故障联动输出,配置联动模式与联动时间。默认开 启。

#### 故障播报

配置对应故障事件(如主电、备电、有线、无线、防拆、萤石、节点故障)发生时,是否 通过网关扬声器进行播报。

#### 防误报警

当网关只收到一个火警,不联动其下的声光节点;当网关收到两个及以上的火警,联动其下的声关节点。

#### 模拟报警

模拟网关收到报警信号时的状态和报警输出动作。

#### SF 配置

LoRa 通信中的扩频因子,用于改善发送数据的信号强度。

#### 网络配置

#### 动态 IP

开启或关闭自动匹配 IP 功能。

#### 静态 IP

手动设置网关 IP 地址、网关、子网掩码和 DNS 服务器等参数。

#### 通讯配置

#### 短信/电话配置

接收短信/电话语音报警提示的号码和状态配置,最多可配置 6 个手机号码。

#### 有线/无线网络中心

配置监控中心平台 IP 与端口。

#### 网络上报策略

配置是否使用有线/无线网络中心。

#### 心跳上报周期

配置向中心平台上报数据的周期。

#### 系统状态

查询设备电源状态、防拆状态、总线状态、有线网络状态、4G 网络状态、继电器状态、萤石 云状态。

#### 系统信息

#### 设备信息

查看网关信息,包括网关名称、序列号、型号和程序版本。

#### 密码配置

设置本地安装员、管理员与操作员密码。用户权限说明请参见**管理设备本地用户**。

#### 手动校时

设置网关本地时间。

#### 恢复出厂

输入安装员密码,恢复网关至出厂配置(未激活状态)。

#### RS-232 配置

根据 RS-232 连接情况,为网关配置 RS-232 波特率,使其与连接设备的 RS-232 波特率保持一致。

## <u> 注意</u>

RS-232 配置界面的调试功能仅用于调试,禁止用户使用。

#### RS-485 配置

根据 RS-485 连接情况,为网关配置 RS-485 波特率,使其与连接网关的 RS-485 波特率保持一致。

#### 设备重启

网关重新启动。

#### 设备自检

检测网关蜂鸣器、扬声器与指示灯是否正常工作。

### 1.2 使用前操作须知

#### 1.2.1 网络连接

### <u>/</u>注意

若您将产品接入互联网需自担风险,包括但不限于产品可能遭受网络攻击、黑客攻击、病毒 感染等,本公司不对因此造成的产品工作异常、信息泄露等问题承担责任,但本公司将及时 为您提供产品相关技术支持。

使用网线将设备接入以太网, 接入网络后, 您可以通过浏览器进入设备网页端, 进行设备功 能配置及参数设置。

### 1.2.2 激活设备

设备支持通过 SADP 软件和通过网页端进行激活操作,您可根据实际情况任选一种方式进行激活。

### 

网关出厂 IP 地址: 192.0.0.64。

### 通过 SADP 软件激活设备

下载 SADP 软件并运行, SADP 软件会自动搜索未激活的设备或同一网段下的所有在线设备, 列表中会显示设备类型、IP 地址、安全状态、设备序列号等信息。通过 SADP 软件可对未激活 设备进行激活操作。

#### 前提条件

设备上电开机,并接入网络。

#### 操作步骤

从官网下载 SADP 软件并运行。
 选中需要激活的设备,列表右侧将显示设备的相关信息。
 本游话仍在按知识累况及家园,并单本,在完成游话。

3. 在激活设备栏处设置设备密码,并单击确定完成激活。

# <u> 注意</u>

- 为保护您的个人隐私和企业数据,避免设备产品的网络安全问题,建议您设置符合安全规范的高强度密码。
- 为了提高产品网络使用的安全性,设置的密码长度需达到8-16位,且至少由数字、小写字母、大写字母和特殊字符中的两种或两种以上类型组合而成。

成功激活设备后,列表中激活状态会更新为已激活。

- **4. 可选操作**:修改设备 IP 地址。
  - 1) 在设备列表中勾选已激活的设备。
  - 2) 在右侧的修改网络参数中输入 IP 地址、子网掩码、网关等信息。

### 间说明

根据实际需求修改 IP 地址,例如需要登录设备网页端配置设备时,请将设备的 IP 地址与需要登录设备网页端的电脑的 IP 地址设置于同一网段内。

3)修改完毕后输入激活设备时设置的密码,并单击修改。

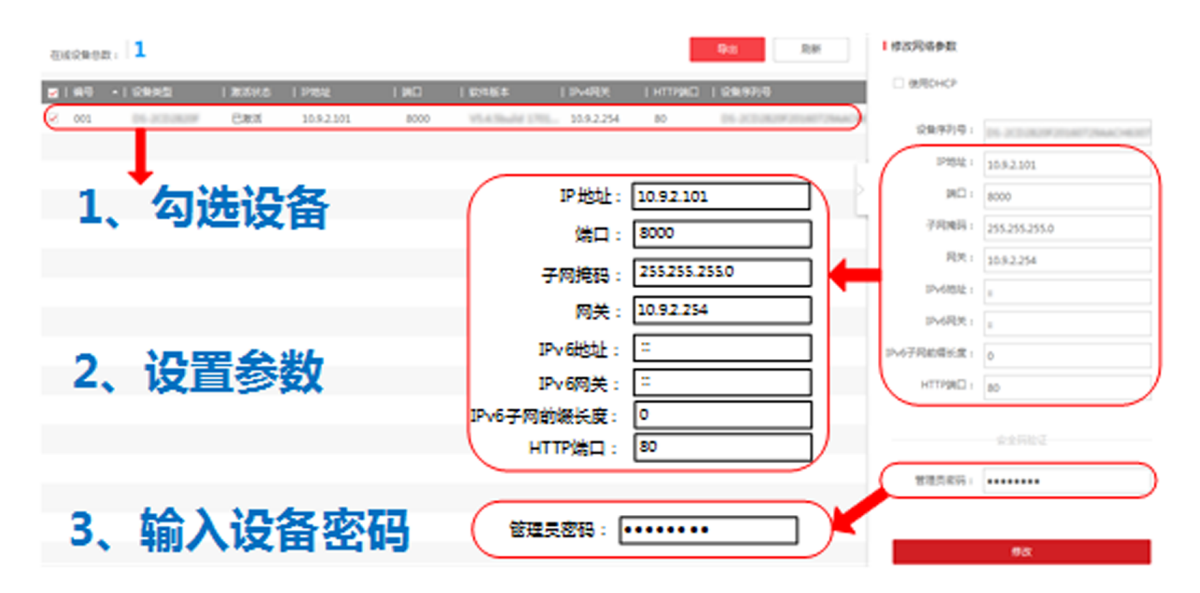

图 1-1 修改设备 IP 地址

提示修改参数成功则表示 IP 等参数设置生效。网络参数修改后设备将重启。

#### 通过网页端激活

通过网页端访问设备,并激活设备。

#### 操作步骤

1. 将设备与计算机用网线直连。

2. 修改计算机 IP 地址和设备 IP 地址在同一网段。

#### 」」〕说明

网关出厂 IP 地址: 192.0.0.64, 计算机 IP 地址可以设置为 192.0.0.2~192.0.0.254 之间的任 意一个 IP 地址(除 192.0.0.64 之外),例如:将计算机 IP 地址设置为 192.0.0.100。

3. 在浏览器中输入设备 IP 地址,显示激活界面。

4. 设置设备激活密码。

# <u>小</u>注意

- 为保护您的个人隐私和企业数据,避免设备产品的网络安全问题,建议您设置符合安全规范的高强度密码。
- 为了提高产品网络使用的安全性,设置的密码长度需达到8-16位,且至少由数字、小写字母、大写字母和特殊字符中的两种或两种以上类型组合而成。
- 5. 单击*确定*,激活设备。

#### 1.2.3 访问设备

介绍通过网页端和萤石云访问设备的方法。

#### 通过网页端访问设备

#### 登录系统

您可登录设备网页端,并通过网页端进行设备配置与操作。

给设备上电并接入网络,在浏览器地址栏中输入设备的 IP 地址进行登录。

#### 退出系统

如果已完成设备的设置或操作,不再进行任何操作时,需要安全退出设备系统。通过单击 • 注调,安全退出设备系统。

#### 通过萤石云访问设备

支持萤石云接入的设备,通过"萤石云"的视频服务,您可以实时查看视频图像、历史录像 等功能,通过"萤石云"的报警服务,您可以即时接收您所关注场所的异常信息,第一时间 采取安全防护措施。

### 通过网页端开启萤石云

通过网页端可开启并设置萤石云功能,实现萤石云访问设备。

#### 操作步骤

- 1. 在设备网页端,进入 配置 → 网络参数 → 萤石云配置。
- 2. 单击滑块启用萤石云功能。
- 3. 设置萤石云接入参数。

#### 上报策略

可根据实际使用网络情况选择有线或无线网络。

#### 萤石云操作码

为了设备访问的安全性,添加设备至萤石云帐号时需输入操作码(验证码)。

## □〕说明

如设备已添加至萤石云,则不显示操作码;如设备已从平台删除,可单击**强制获取**获取 新的操作码。

#### 4. 单击*保存*。

### 添加设备至萤石云视频移动客户端

通过萤石云视频移动客户端可以将设备接入萤石云,通过移动客户端访问设备。

#### 前提条件

根据实际环境和设备可支持的通讯方式,任选以下一种方式将设备接入网络。

- 设备通过有线网络连接路由器,请保证路由器正常连接广域网。
- 设备通过无线连接,并保证无线网络信号正常, SIM 卡流量充足。

#### 操作步骤

1. 手机扫描萤石云视频移动客户端,下载、安装和注册客户端软件。

# 

下载操作会消耗流量,建议在 Wi-Fi 环境中进行。

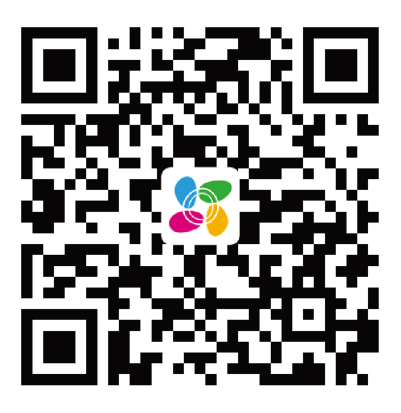

图 1-2 萤石云视频二维码

#### \_\_\_\_\_ 」 词说明

萤石云视频二维码支持 Android 系统或 iOS 系统的手机扫描下载。

- 2. 单击客户端软件的+, 添加设备。
  - 扫描设备机身上的二维码添加设备。
  - 单击软件右上角的 区, 手动输入设备标签上的序列号添加设备。

3. 选择*非萤石设备*,根据界面提示,将设备接入萤石云。

### 1.3 通过网页端配置网关

在浏览器中输入网关 IP 地址进入**登录**界面,输入 admin 用户密码并单击**登录**,进入网关网页端。

网关支持通过网页端配置设备参数,包括配置网络参数、管理用户、配置报警参数、修改设备信息、设置时间、系统维护等。

#### \_\_\_\_\_ 」 记 说明

登录网页端前, 需完成网关激活。

### 1.3.1 基本配置

#### 网络设置

当设备通过网线接入网络,若需修改 IP 地址进行网络访问时,可通过该页面进行网络参数配置。

#### 操作步骤

- 1. 在设备网页端,单击 **配置 → 网络参数**。
- 2. 选择网络参数配置模式。
  - 自动获取网络地址
    - 勾选 DHCP, 无需手动设置, 自动为设备分配网络地址。
  - 手动配置网络地址 去掉勾选 *DHCP*,手动为设备设置网络参数,包括 IP 地址、子网掩码地址和网关地址。

ĴŪ说明

修改本机网络参数并保存后,设备会自动重启。

3. 可选操作: 当设备通过域名进行访问时, 需配置正确可用的 DNS 服务器地址。

4.单击*保存*。

### 用户管理

管理本地用户,以及网页端 admin 用户。

#### 修改网页端用户密码

网页端 admin 用户为登录设备网页端的用户,具有所有配置和操作权限。根据实际需求,为 网页端 admin 用户修改密码。

#### 操作步骤

1. 在设备网页端,单击 **配置 → 用户管理**。

2. 单击修改,输入旧密码,创建新密码并确认。

## <u>小</u>注意

- 为保护您的个人隐私和企业数据,避免设备产品的网络安全问题,建议您设置符合安全规范的高强度密码。
- 为了提高产品网络使用的安全性,设置的密码长度需达到8-16位,且至少由数字、小写字母、大写字母和特殊字符中的两种或两种以上类型组合而成。

3. 单击*确定*,完成密码修改。

### 管理设备本地用户

管理设备本地用户,包括本地安装员用户、管理员用户和操作员用户。 本地用户权限如下:

表 1-1 用户权限说明

| 本地用户类型 | 权限说明                     |
|--------|--------------------------|
| 安装员    | 具有本地操作最高权限,可进行所有本地配置和操作。 |
| 管理员    | 具有除恢复出厂操作之外的所有本地配置和操作权限。 |
| 操作员    | 仅具有本地参数查看权限,无配置权限。       |

#### 操作步骤

1. 在设备网页端,单击 **配置 → 用户管理**,在设备本地用户管理模块编辑设备本地用户。

设备本地用户管理

| - | ┝ 添加 | 🗹 修改 🍵 删除 |      |                         |
|---|------|-----------|------|-------------------------|
|   | 序号   | 用户名       | 用户类型 | 权限                      |
|   | 1    | 安装员       | 安装员  | 参数查看、参数设置、自检、设备重启、完全初始化 |
|   |      |           |      |                         |

#### 图 1-3 管理设备本地用户

2. 可选操作: 根据实际需求, 进行以下用户管理操作。

**编辑本地** 在用户列表中单击需编辑的用户行,单击*修改*,可编辑用户名、设置新密 用户 码,单击*确定*保存设置。

**添加本地** 单击*添加*,设置用户名、密码,单击*确定*保存设置。

用户

#### 〔〕〕说明

- 添加操作员用户前, 需先添加一个管理员用户。
- 支持最多添加1个管理员用户,8个操作员用户。设备首次上电后需设置 初始密码,设置完成后默认生成1个安装员用户。

**删除操作** 勾选需删除的操作员用户,单击*删除*,在弹出的提示框中单击*确定*,删除所 **员** 选用户。

### 门间说明

安装员和管理员用户不允许删除。

### 1.3.2 报警配置

### 组网功能配置

配置网关自动组网相关功能,如平台同步外设信息、信道频段、外设搜索等。

#### 操作步骤

1. 在设备网页端,单击 *报警配置 → 自动组网*。

| 组网功能 |          |     |   |     |
|------|----------|-----|---|-----|
|      | 平台同步外设信息 |     |   |     |
|      | 信道频段     | 488 | - | MHz |
|      | 外设搜索     |     | Q |     |
|      |          |     |   |     |
|      |          | 保存  |   |     |

图 1-4 组网功能配置界面

2. 根据实际需求, 配置相关功能。

平台同步外设信息

开启此功能后,以平台下发的外设配置为准;关闭此功能后,以外设的本地配置为准。 信道频段

当该设备和其他网关之间的信道有冲突时,可修改信道频段,以防止数据相互干扰。

外设搜索

外设搜索功能可以通过网关之间的通讯来找到外设所在的网关,以帮助现场及时找到对 应的外设并进行相关操作。

使用时请输入外设序列号(位于外设标签上),单击Q,可自动搜索并提示搜索结果。 3.单击*保存*。

### 报警联动配置

配置事件联动的继电器输出参数,当发生对应事件时,设备会根据配置的参数联动继电器输出。

#### 操作步骤

1. 在设备网页端,单击 报警配置 → 报警联动。

| 继电器01 | 继电器02    |               |        |            |    |
|-------|----------|---------------|--------|------------|----|
|       | 联动继电器配置  | 发生事件          |        | 联动结束       | 操作 |
|       |          | 报警            | ○报警恢复  | ● 自定义联动时间  |    |
|       |          | 防拆故障          | ● 故障恢复 | ○ 自定义联动时间  |    |
|       |          | 主电源异常 (电源欠压)  | ● 故障恢复 | () 自定义联动时间 |    |
|       |          | 备用电源异常 (电池欠压) | ● 故障恢复 | () 自定义联动时间 |    |
|       |          | 有线网络异常        | ● 故障恢复 | ○ 自定义联动时间  |    |
|       |          | 无线网络异常        | ● 故障恢复 | ○ 自定义联动时间  |    |
|       |          | 485通信异常       | ● 故障恢复 | ○ 自定义联动时间  |    |
|       |          | 手动报警          | ● 手动复位 | ○ 自定义联动时间  |    |
|       |          |               |        |            |    |
|       |          |               |        |            |    |
|       |          |               |        |            |    |
|       |          |               |        |            |    |
|       |          |               |        |            |    |
|       | *自定义联动时间 | 30            | S      |            |    |
|       |          |               |        |            |    |

#### 图 1-5 报警联动

2. 选择需要配置的继电器。

3. 选择联动发生事件,单击滑块启用事件联动配置。

4. 为继电器选择联动结束动作。

**选项** 说明

恢复/复位 对应报警或故障事件恢复时、或者手动复位时,自动关闭联动输出。

**自定义联动时** 联动输出开启后,会在自定义联动时间结束后自动关闭。选择该项时, **间** 您需设置自定义联动时间,默认为 30 秒。

### 报警上报中心配置

设备支持上报信息至监控中心平台,您需为设备选择上报策略,并配置上报中心参数。当设 备添加至平台并在本部分配置好上报中心后,可通过中心平台监控设备。

#### 操作步骤

1. 在设备网页端,单击 *报警配置 → 报警上报中心*。

| 报 | 警上报中心 |        |             |   |
|---|-------|--------|-------------|---|
|   |       | 上报策略   | 仅配置主中心 -    |   |
|   | 主中心   |        |             |   |
|   |       | 上报中心   | 有线网络中心1 -   |   |
|   |       | *服务器地址 | 10.8.113.23 |   |
|   |       | *端口    | 3200        |   |
|   |       | *ID    | 123         | • |
|   |       | 上报协议   | GB-国际协议 -   |   |
|   |       |        |             |   |
|   |       |        | 保存          |   |

图 1-6 报警上报中心配置

2. 选择上报策略。

### 〕说明

主线路故障时,可切换至备用线路,当故障解除时,可恢复至主线路。

3. 根据所选上报策略, 配置上报中心参数。

#### 上报中心

选择需配置的上报中心。

#### 服务器地址

中心平台服务器 IP 地址。

端口

中心平台服务器端口。

ID

ID 号为设备通信时的唯一标识,用于数据传输。 4. 可选操作: 重复步骤 3,为所有中心配置参数。 5.单击*保存*。

### 报警通知配置

配置发生报警事件时,报警消息的通知途径。

#### 操作步骤

1. 在设备网页端,单击 *报警配置 → 报警通知*。

| 报警通知   |               |
|--------|---------------|
| 报警通知方式 | ✔ 短信通知 ✔ 语音拨号 |
| 短信通知   |               |
| 序号     | 1 *           |
| 电话号码   |               |
| 语音拨号   |               |
| 序号     | 1 *           |
| 电话号码   | 移动电话 *        |
|        | 保存            |

#### 图 1-7 报警通知配置

- 2. 根据实际需求,勾选所需的报警通知方式。
- 3. 根据所选通知方式, 配置通知对象的电话号码。

### i说明

- 支持最多配置 6 个短信通知号码和语音通知号码。
- 短信电话号码只支持移动电话号码,语音拨号可选择固定电话,移动电话或分机号。
- 4. 单击*保存*。

### 1.3.3 系统配置

### 查看设备信息

查看设备基本信息,包括网关型号,序列号,版本以及 web 版本。您也可以自定义网关名称 (长度不大于 16 个英文字符或 8 个中文字符),建议您在网关名称中键入网关地址,便于在语 音/短信提示时快速获取报警网关位置。

| 设备信息   |              |   |
|--------|--------------|---|
|        |              |   |
| *网关名称  | F1楼2区网关01    | 9 |
| 网关型号:  |              |   |
| 网关序列号: |              |   |
| 网关版本:  |              |   |
| Web版本: |              |   |
|        |              |   |
|        | 保存           |   |
|        | 图 1-8 查看设备信息 |   |

### 时间配置

您可对设备进行时间配置,包括自动校时或手动校时。

## <u>小</u>注意

若设备发生断电情况,设备时间将恢复至默认值。为了便于使用,建议采用 NTP 校时方式。 在设备网页端,单击 **配置 → 时间配置**。

| 时间管理    |                |    |
|---------|----------------|----|
| *校时方式   | ● NTP校时 ○ 手动校时 |    |
| *服务器地址  |                |    |
| *NTP端口号 | 123            |    |
| *校时间隔   | 60             | 分钟 |
|         | 测试             |    |
|         |                |    |
|         | 保存             |    |

#### 图 1-9 配置设备时间

选择校时方式,您可选择 NTP 校时或者手动校时。

#### NTP 校时

选择 NTP 校时时, 需配置 NTP 服务器地址、服务器端口以及校时时间间隔。

## □〕说明

- 单击测试, 可测试所设置的 NTP 服务器是否正确。
- 建议使用的网络校时服务器地址为 time.ys7.com, 端口为 123。

设置完成后,设备将根据校时间隔周期性地从 NTP 服务器同步时间。

#### 手动校时

您可直接设置设备时间或通过勾选与计算机时间同步进行校时。

### 心跳配置

配置心跳间隔,心跳间隔指设备向平台上报一次运行状态的时间周期。

#### 操作步骤

1. 在设备网页端,单击 **配置 → 心跳设置**。

### LoRa 系统 配置操作手册

| 心跳设置 |       |    |    |
|------|-------|----|----|
|      | *心跳间隔 | 1  | 分钟 |
|      |       | 保存 |    |
|      |       |    |    |

- 图 1-10 心跳设置
- 2. 输入心跳间隔时间(1~65535 分钟)。
- 3. 单击*保存*。

### 串口配置

当使用 RS-485 和 RS-232 通讯时,根据实际情况设定 RS-485 以及 RS-232 波特率。

#### 操作步骤

1. 在设备网页端,单击 配置 → 串口配置。

| 串口配置 |           |        |   |
|------|-----------|--------|---|
|      | RS-232波特率 | 115200 | * |
|      | RS-485波特率 | 115200 | - |
|      |           |        |   |
|      |           | 保存     |   |
|      |           |        |   |

图 1-11 串口配置

- 2. 根据 RS-232 和 RS-485 连接情况,设置 RS-232、RS-485 波特率,使其与所连接的设备波特率保持一致。
- 3.单击*保存*。

### 系统维护

介绍设备重启、设备恢复、维护升级等操作。 在设备网页端,单击 **配置 → 系统维护**。

### 升级

单击*浏览*,选择升级文件,单击*升级*,远程升级设备程序版本。

## <u> 注意</u>

升级过程中请不要关闭电源,完成升级后将自动重启。

### 

升级完成后,请清除浏览器缓存,并重新打开浏览器登录设备网页端,以获取升级后的设备程序。

### 恢复默认参数

#### 简单恢复

单击*简单恢复默认参数*,除用户密码、网络参数、时间配置、无线外设配置、报警配置和 信道频段配置外,其余所有参数恢复到出厂设置。

#### 完全恢复默认参数

单击*完全恢复默认参数*,所有参数恢复到出厂设置,设备恢复未激活状态,需要重新激活。

### 重启

单击重启,可将设备重新启动。

#### 参数导入

设备参数用于导入设备参数文件,可方便用户对设备进行相同参数的配置。

- 1. 单击*浏览*,选择设备参数文件的存储路径,单击*打开*。
- 2. 单击参数导入。将显示提示信息。
- 3. 单击*确定*,输入加密密码,确定后导入设备参数文件。

### 参数导出

用于导出配置文件,可方便参数配置的编辑和复用。

### 1.4 网页端操作

在浏览器中输入设备 IP 地址,登录设备网页端,可查询设备信息、日志信息以及本机信息。

### 1.4.1 查看设备状态

查看报警网关设备状态,报警输入设备状态,继电器输出状态以及报警、故障、通讯等基本 状态。

### 网关状态

查看网关的基本信息(包括 IP 地址/序列号/版本/型号),以及当前火警和故障状态。

#### 基本状态

查看网关的基本状态,包括市电状态、备电状态、防拆状态、RS-485/RS-232 状态、有线网络状态、4G 状态。

#### 网关输出

查看网关的继电器输出状态。

#### 外设类型

查看外设(无线烟感/手报/声光/温感/燃气)的相关状态,包括设备类型、序列号、报警状态、防拆状态、电源状态、信号强度。并可为外设设置安装位置(不超过12个英文字符,6 个中文字符),以方便定位探测器。

在**外设类型**部分,可添加外设,与网关配对;并支持进行外设删除操作。

- 添加外设:选择外设类型(无线烟感/手报/声光/温感/燃气),单击注册,在弹出的提示界面中单击确定,触发外设进行配对。正确配对后,列表中会显示已注册至网关的外设。
- 删除外设:选择外设类型(无线烟感/手报/声光/温感/燃气),然后在列表中勾选需删除的 外设,单击*删除*,在弹出的提示界面中单击确定,删除所选的外设。

[ ] I I I U I U U U

触发外设进入配对状态的方法请参见快速入门指南或用户手册 <u>外设本地配置与操作介绍</u>章节。

○ 删除外设后,请在外设端进行清除配对操作,以取消与网关间的配对。

### 1.4.2 日志查询

在设备网页端,单击*日志查询*,选择需要搜索的主类型和子类型,设置开始时间和结束时间, 单击*日志查询*进行查询。

|    | 主类型  | 全部类型                | -        | 子类型  | 全部类型       |            | -              |    |    |  |      |   |
|----|------|---------------------|----------|------|------------|------------|----------------|----|----|--|------|---|
|    | 开始时间 | 2019-03-05 00:00:00 | <b>1</b> | 结束时间 | 2019-03-06 | 6 23:59:59 | <b>**</b>      | 日志 | 這询 |  |      |   |
| 序号 |      |                     |          |      |            |            |                |    |    |  |      |   |
| 1  | 2    | 019-03-05 10:34:46  |          | 报警   |            | 手动         | g <b>활</b>     |    |    |  | 触发报警 | ^ |
| 2  | 2    | 019-03-05 10:34:46  |          | 报警   |            | 手动         | <b>吴</b> 蓉     |    |    |  | 触发报警 |   |
| 3  | 2    | 019-03-05 10:34:46  |          | 报警   |            | 手动         | g <b></b>      |    |    |  | 触发报警 |   |
| 4  | 2    | 019-03-05 10:34:46  |          | 报警   |            | 手动         | 6 <sup>8</sup> |    |    |  | 触发报警 |   |
| 5  | 2    | 019-03-05 10:34:46  |          | 报警   |            | 手动         | 受警             |    |    |  | 触发报警 |   |
| 6  | 2    | 019-03-05 10:34:46  |          | 报警   |            | 手动         | g <b></b>      |    |    |  | 触发报警 |   |
| 7  | 2    | 019-03-05 10:34:46  |          | 报警   |            | 手动         | 중管             |    |    |  | 触发报警 |   |
| 8  | 2    | 019-03-05 10:33:59  |          | 报警   |            | 手动         | 受警             |    |    |  | 触发报警 |   |

### 图 1-12 查询日志

# 第2章外设本地配置与操作介绍

### 2.1 报警器本地操作

### 2.1.1 报警器与网关配对操作

将报警器与对应通讯方式的网关进行配对,以通过网关接收报警器报警信号。

前提条件

准备好报警器以及配对网关。

#### 操作步骤

#### [\_\_\_\_] 记明

配对/清除配对时需注意: 网关 30 秒无操作时, 背光关闭, 会退出到初始界面, 需重新进入 对应界面。

- 1. 可选操作: 如报警器已进行过配对操作,请任选以下一种清除配对方法清除配对。
  - 在网关端进入 主菜单 → 外设管理 → 设备删除,然后将报警器靠近网关(<2m),在报警器端长按【自检/消音】键和防拆按键3秒以上,直至蜂鸣器鸣叫3次,绿灯快闪3次,清除配对成功。</li>
  - 长按【自检/消音】键和防拆按键的同时,给报警器上电,直至蜂鸣器鸣叫3次,绿灯快闪3次,表示设备端清除成功。然后至网关端,进入 *主菜单 → 设备列表*,定位到需删除的设备,按【确认】键,光标移动到节点删除并按【确认】,切换选项至*确认*后按【确认】键,根据界面提示确认是否删除成功。
  - 清除配对成功:蜂鸣器鸣叫3次,绿灯快闪3次。
  - 清除配对失败:蜂鸣器无声音,绿灯熄灭。
- 2. 完成报警器与网关间配对。
  - 1) 在网关端进入 主菜单 → 外设管理 → 设备添加。
  - 2)将报警器靠近网关(<2m),长按报警器防拆按键3秒以上,直至绿灯闪烁后松开。 若配对成功,蜂鸣器鸣叫2次,绿灯熄灭。

### 2.1.2 自检

确认蜂鸣器和指示灯是否正常工作。

在报警器待机状态下,短按【自检/消音】键,报警器进入自检状态;自检完成后,自动恢复 至待机状态。

自检状态:蜂鸣器呈"嘀,嘀,嘀....."鸣叫5次;指示灯红灯常亮。

自检完成后,设备会自动退出自检状态。

#### 2.1.3 烟雾/温度报警

在报警器待机状态下,当烟雾浓度或温度达到响应阈值时,报警器将会产生报警信号。 报警状态:蜂鸣器呈"嘀,嘀,嘀....."急促鸣叫;指示灯红灯常亮。

#### 2.1.4 消音

在报警器报警过程中,短按【自检/消音】键,可进行报警消音(消音周期为60秒)。

消音状态:蜂鸣器将停止鸣叫;指示灯红灯常亮。

消音周期:报警器消音后,继续处于烟雾浓度或温度高于响应阈值的环境中时,报警器 60 秒 后会再次发出声报警信号。

#### 」」 」 〕 说明

烟雾报警和温度报警的消音功能相互独立。例如对烟雾报警进行消音后,如在消音周期内发生温度报警,则报警器会再次发出声报警信号。

#### 2.1.5 复位

在报警器处于消音状态(即红灯常亮,蜂鸣器不鸣响)时,再次短按【自检/消音】键,报警器可恢复至待机状态。

在报警状态下,如果烟雾浓度或温度低于响应阈值,报警器自动恢复至待机状态。

### 2.2 声光和手报本地操作

#### 2.2.1 手报/声光与网关配对操作

将手报/声光与网关进行配对,以通过网关管理手报/声光报警。

#### 前提条件

准备好手报/声光以及需配对的网关。

#### 操作步骤

### li说明

配对/清除配对时需注意: 网关 30 秒无操作时, 背光关闭, 会退出到初始界面, 需重新进入 对应界面。

- 1. 可选操作: 如手报/声光已进行过配对操作,请任选以下一种清除配对方法清除配对。
  - 在网关端进入 主菜单 → 外设管理 → 设备删除,然后将手报/声光靠近网关 (< 2 m), 在手报/声光端长按【调试】按键,直至通讯指示灯绿灯停止闪烁为熄灭状态后松开,故 障指示灯黄灯快闪 3 次表示清除配对成功。
  - 长按【调试】键,直至故障指示灯黄灯常亮时松开。故障指示灯黄灯快闪3次表示设备端清除成功。然后至网关端,进入 *主菜单 → 设备列表*,定位到需删除的设备,按【确认】键,光标移动到节点删除并按【确认】,切换选项至*确认*后按【确认】键,根据界面提示确认是否删除成功。
  - 清除配对成功:故障指示灯黄灯快闪3次后熄灭。
  - 清除配对失败:通讯指示灯绿灯常亮1.5 秒后熄灭。

### 〔〕说明

若配对失败, 根据以下情况解决:

- 已与别的网关配对:进行清除配对操作。
  未与任何网关配对过:短按【调试】按键,故障指示灯黄灯闪烁1次后自动重新配对。
- 完成手报/声光与网关间配对。
  1) 在网关端进入 主菜单 → 外设管理 → 设备添加。
  - 2) 将手报/声光靠近网关(< 2 m),在手报/声光端长按【调试】按键,然后在通讯指示灯 绿灯闪烁期间松开按键。

若配对成功,通讯指示灯快闪三次;若配对失败,通讯指示灯常亮。

### 2.2.2 声光报警/报警恢复

### 报警

当声光接收到网关或监控中心平台发出的报警信号时,将发出声、光报警信号。

### 报警恢复

当网关执行复位或消音操作后,将停止发出声、光报警信号,恢复报警状态至待机状态。

### 2.2.3 手报报警/报警恢复

### 报警

当发生火灾时,手动按下启动零件,触发火灾报警信号。

### 〕〕说明

如手报背面接线端子处已接入开关量输出,报警后会联动输出。

### 报警恢复

当确认无警情,如需恢复报警状态至待机状态,请将复位钥匙插入手报前面板的复位钥匙孔, 并将其向里顶,直至手报发出清脆的响声且启动零件弹起、火警灯熄灭,完成手报复位,恢 复手报至待机状态。

### 2.3 燃气探测器本地操作

### 2.3.1 探测器与网关配对操作

将探测器与对应通讯方式的网关进行配对,以通过网关接收探测器报警信号。

#### 前提条件

准备好探测器以及配对网关。

#### 操作步骤

#### ĺ┘ і 说明

配对/清除配对时需注意: 网关 30 秒无操作时, 背光关闭, 会退出到初始界面, 需重新进入 对应界面。

- 1. 可选操作: 如探测器已进行过配对操作, 请按照以下步骤清除配对。
  - 可选操作: 在网关端,进入 *主菜单 → 外设管理 → 设备删除*,将探测器靠近网关 (< 2 m)。</li>
  - 2) 在探测器预热/待机状态下,长按【自检/消音】键 12 秒以上,清除配对。

#### 2. 完成探测器与网关间配对。

- 1) 在网关端进入 主菜单 → 外设管理 → 设备添加。
- 2) 将探测器靠近网关 (< 2 m)。
- 3) 在探测器预热/待机状态下,长按【自检/消音】键 12 秒以上,开始配对。
  - 配对成功,指示灯绿灯快闪3次。
  - 配对失败,指示灯绿灯常亮。

# 附录 A. 通信矩阵和设备命令

扫描下方二维码可获取通信矩阵和设备命令。通信矩阵和设备命令视型号和版本而定,请以 实际设备为准。

消防报警网关通信矩阵和设备命令

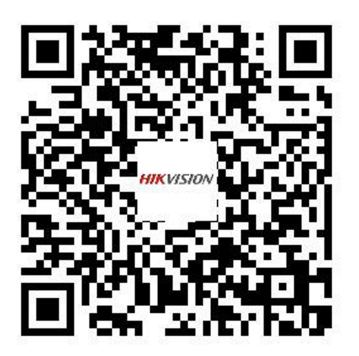

图 A-1 通信矩阵

外设通信矩阵和设备命令

报警器通信矩阵和设备命令

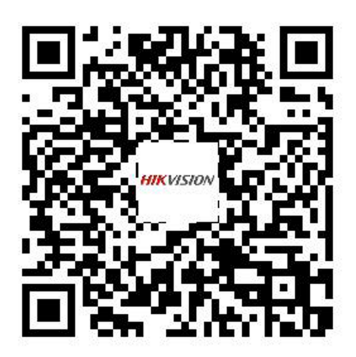

图 A-3 报警器通信矩阵和设备命令

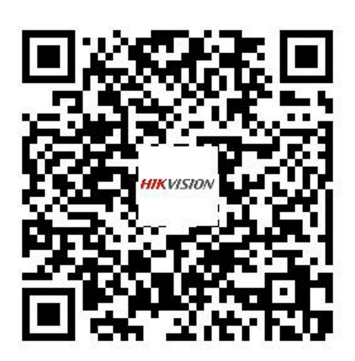

图 A-2 设备命令

声光/手报通信矩阵和设备命令

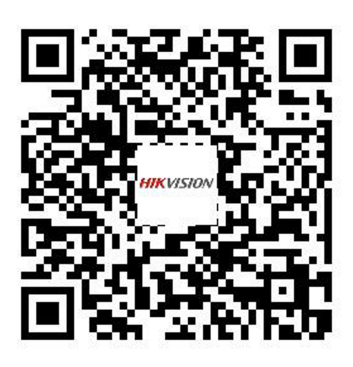

图 A-4 声光/手报通信矩阵和设备命令

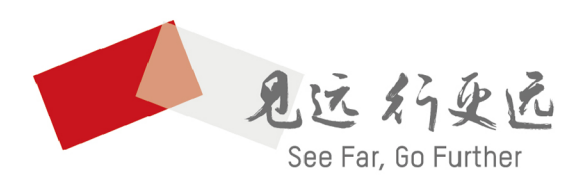

杭州海康威视电子有限公司 通讯地址:杭州市滨江区阡陌路555号

www.hikvision.com 联系方式:400-800-5998

UD20239B